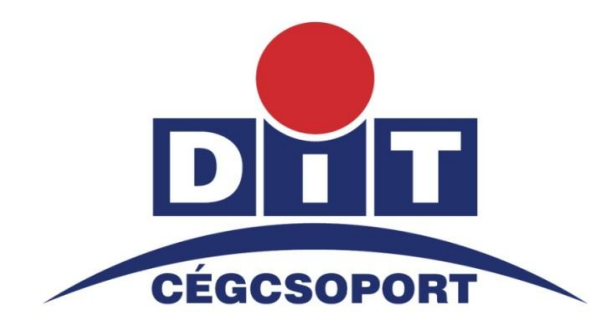

# Digitáltechnika Kft

9024 Győr, Nagy Imre út. 35. Tel: 96/517-812; Fax: 96/517-501

1149 Budapest, Egressy út 5. Mobil: 30-9317-802

http://www.dit.hu/

Email: fotokioszk@dit.hu fotolabor@dit.hu

## Szoftver leírás

2011. október 1.

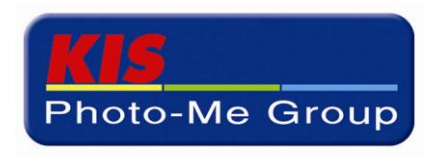

### Rendelések szerkesztése, összeállítása.

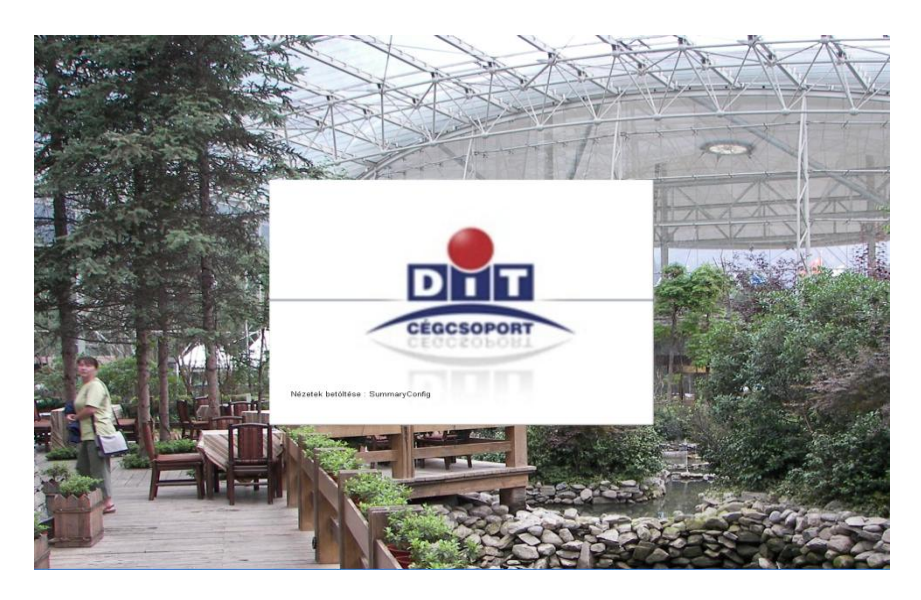

A program indítása...

Ez az ablak csak az első indításakor jelenik meg! Kibontja a termékeket...

| 30 %      |  |
|-----------|--|
| undefined |  |
|           |  |
|           |  |
|           |  |

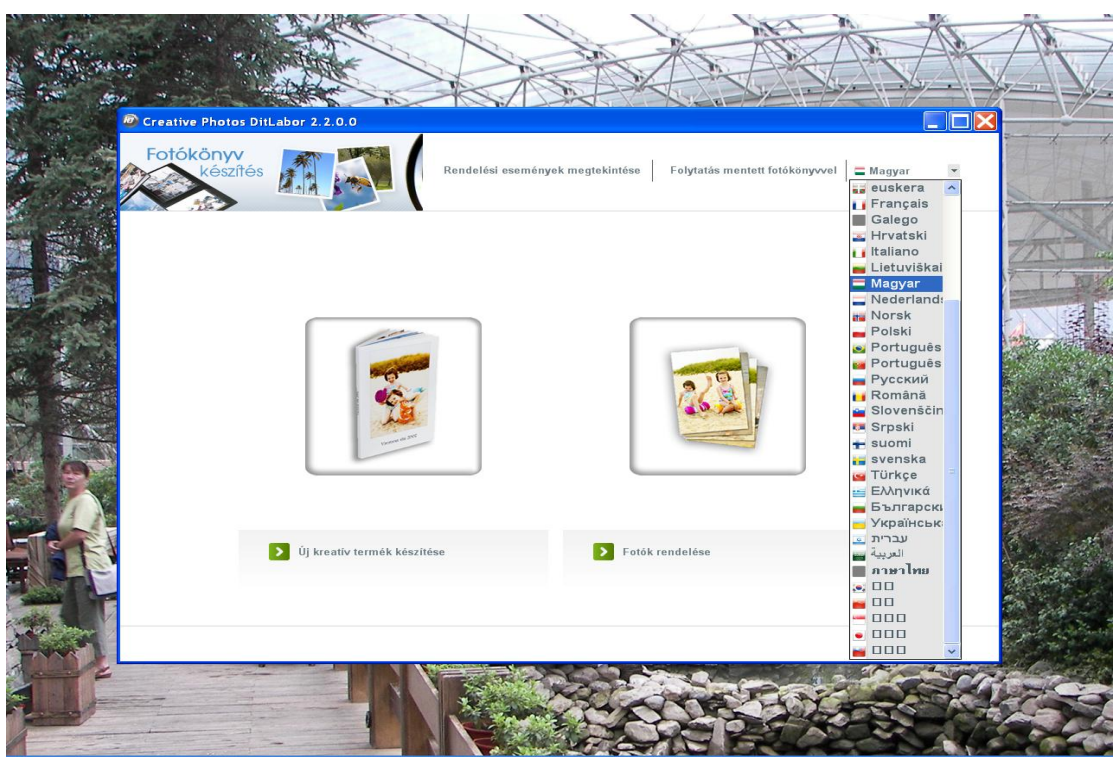

Amennyiben az első indításkor nem magyarul jelenek meg a szövegek, úgy a jobboldali görgetősávban válasszuk ki a magyar nyelvet, majd nyissuk ki teljes képernyőre...

#### Kreatívtermékek:

<u>Fotókönyvek</u>

- extra keményborítós
- kemény fotóborítós
- puha fotóborítós

#### Szerkesztett kreatívtermékek

- díszkeretes képek
- naptárak
- kollázsok, mozaikok

#### Fotók rendelése:

- 9\*13 -tól 30\*45 cm -es méretben

### Fotókönyvek készítése.

#### Válasszunk borító típust, extra kemény, kemény fotós, és puha fotóborítás közül:

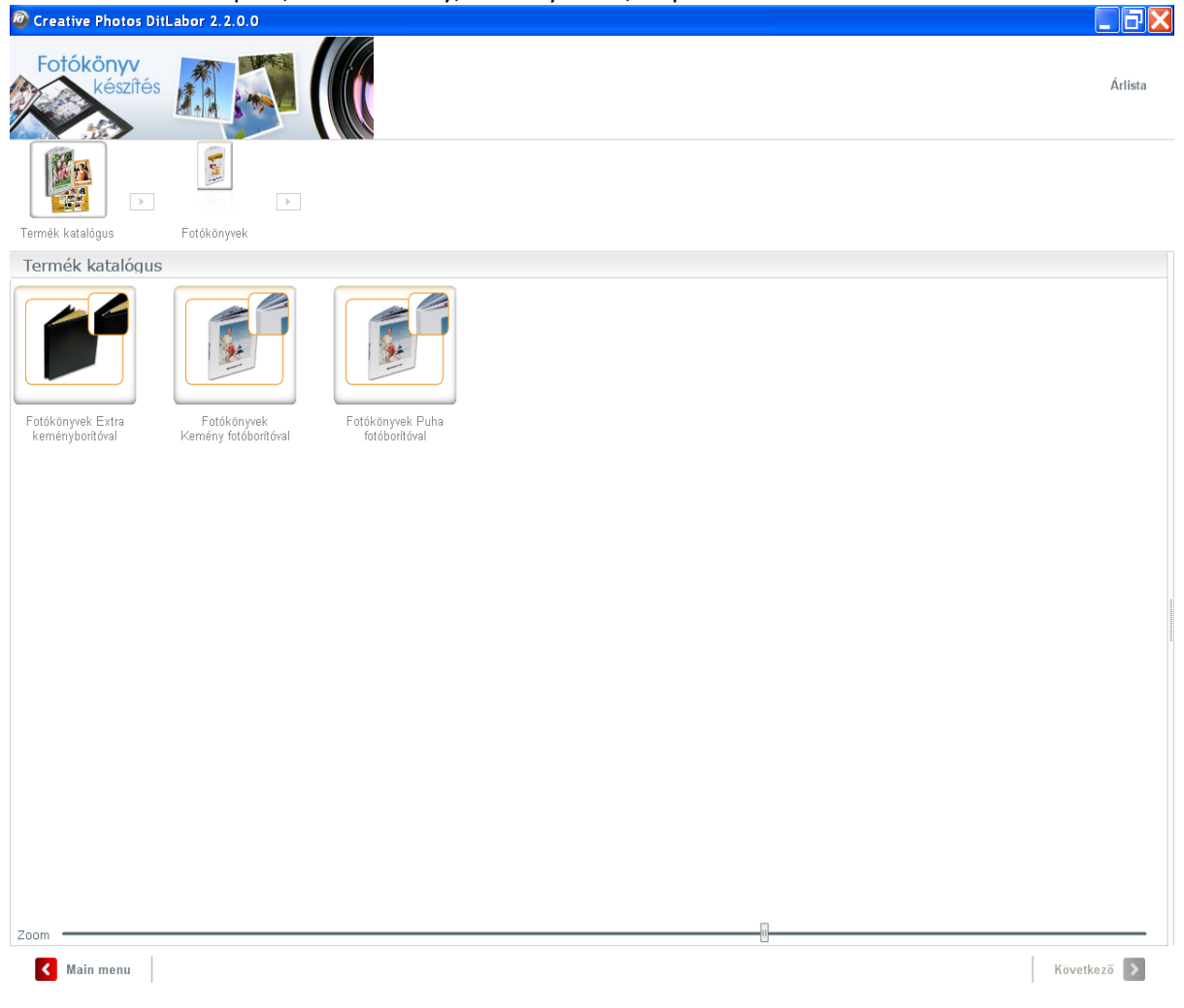

#### Extra kemény borítás, két féle struktúra, 6 féle színben áll rendelkezésre:

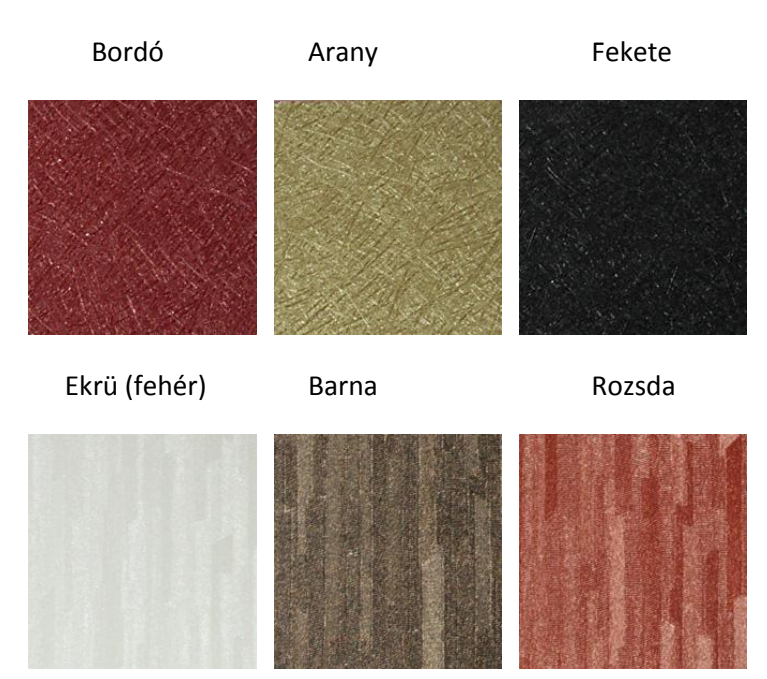

Öt féle méretben rendelhet, a 20x20 –as méretet kérheti 15x15 cm –es méretben is, ezt a kérést kérjük, valamint a kiválasztott **színt írja be a "megjegyzés1" mezőbe!** 

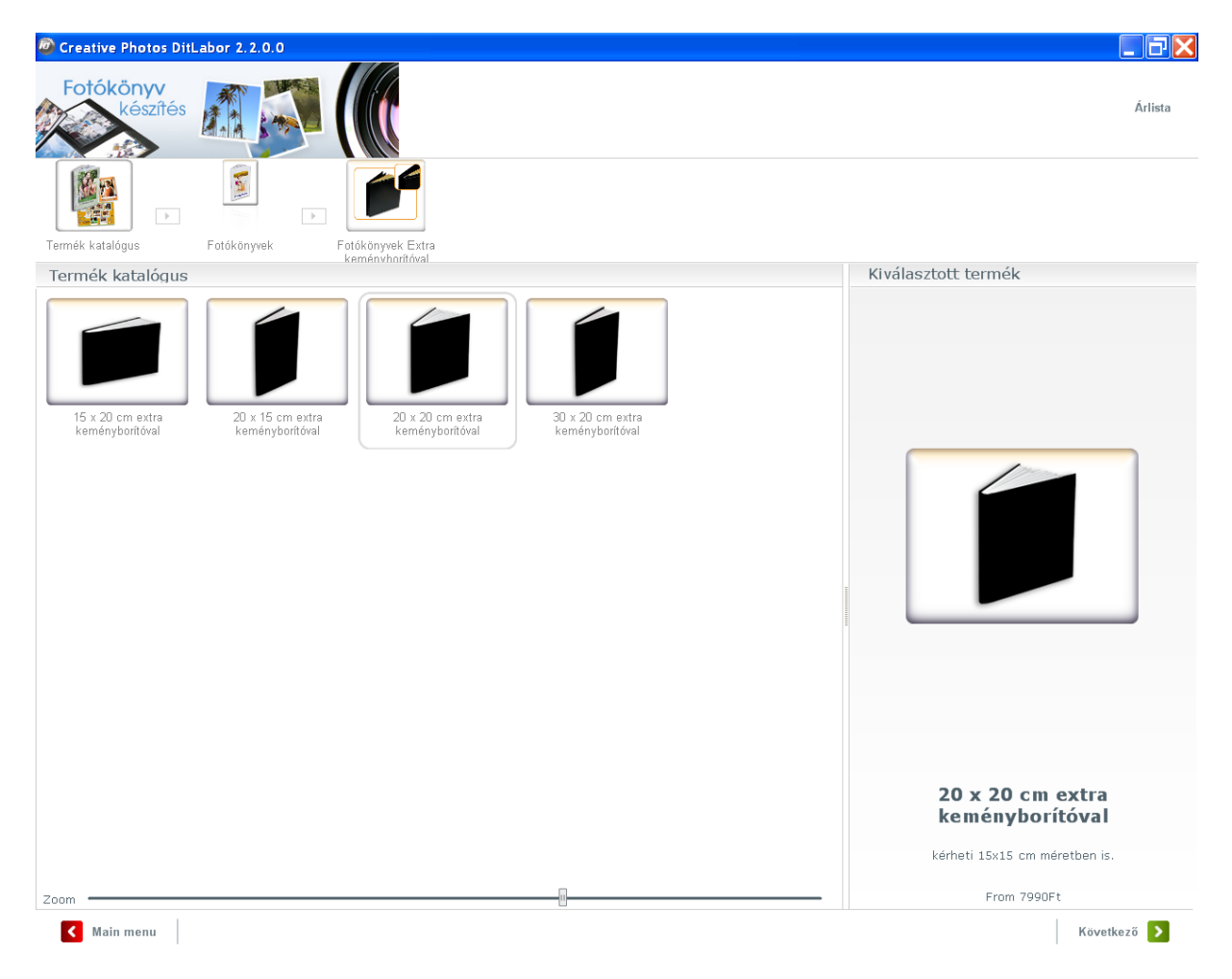

Válassza ki azt a mappát amiben a fotói vannak, majd jelölje ki azokat a képeket melyeket a könyvbe szán.

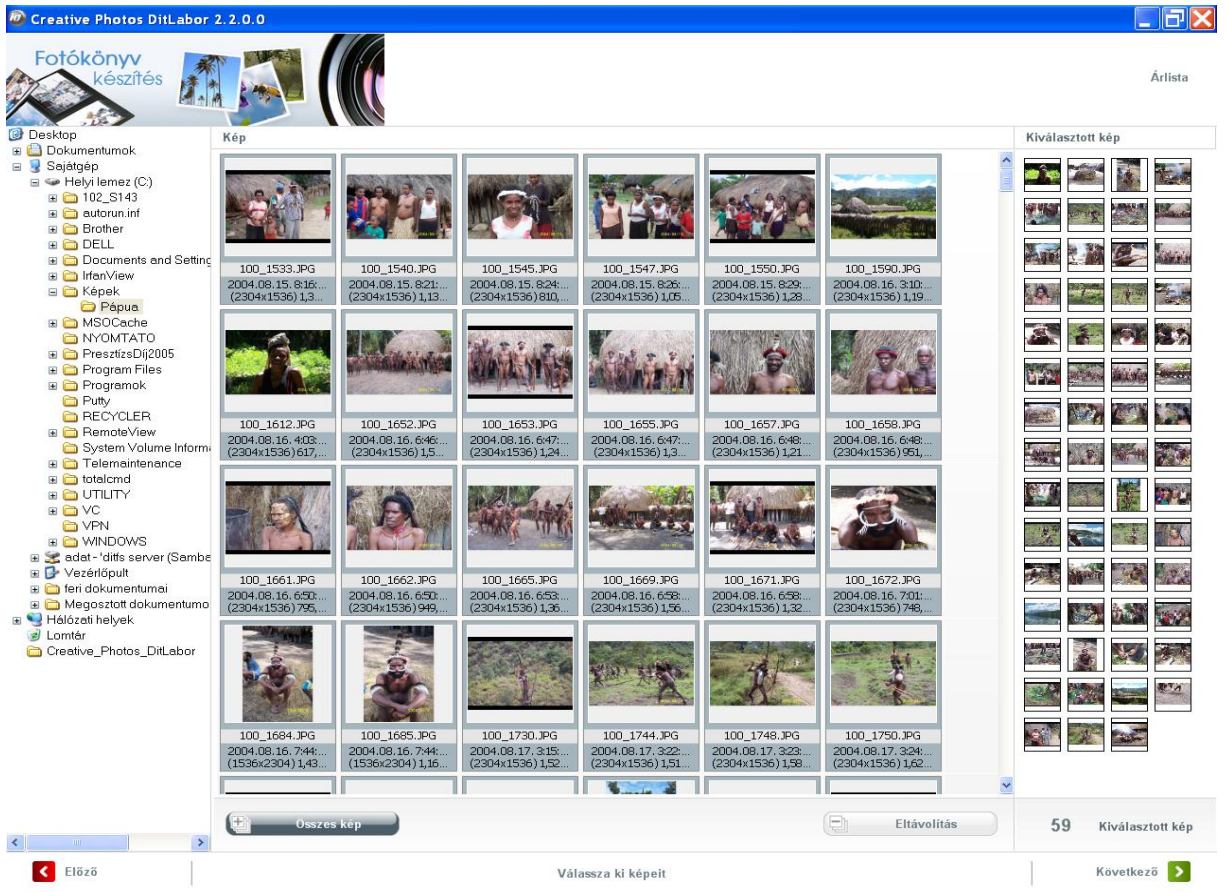

Választhatunk félautomata szerkesztést, illetve teljesen egyedi kézi összerakást...

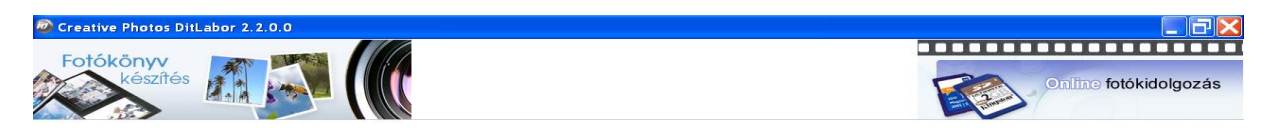

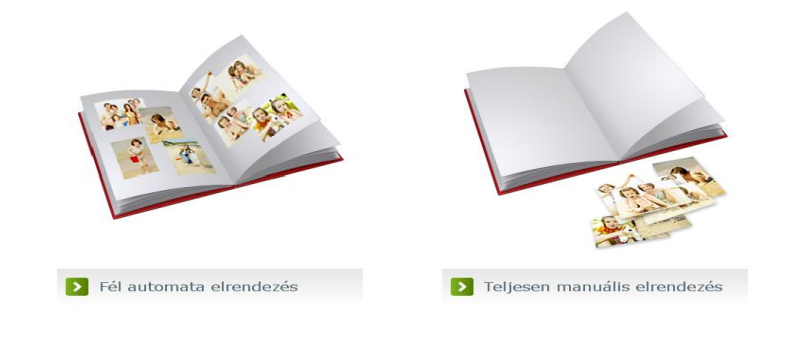

Félautomata szerkesztésnél a képek behelyezési sorrendjét lehet kiválasztani, dátum vagy név szerint

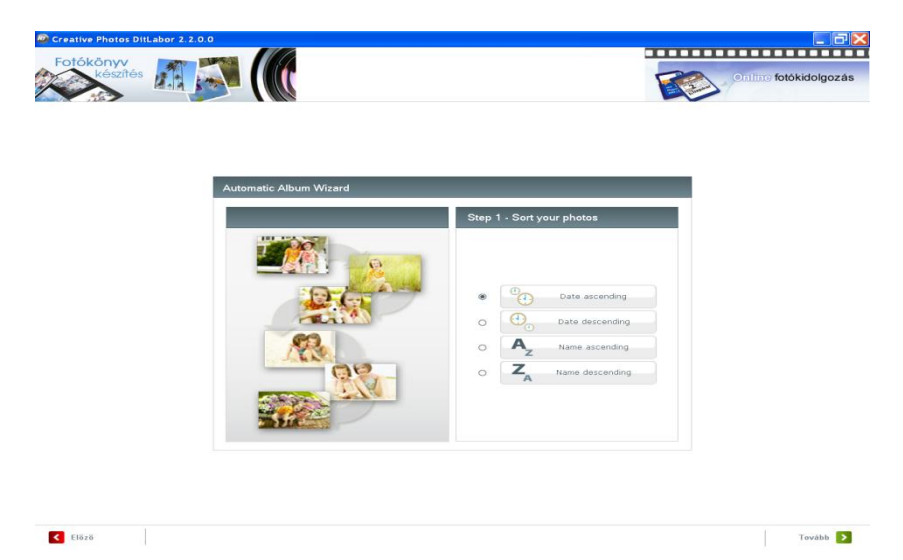

Adjunk eltárolási nevet a könyvnek.

| Kérem adja meg a projekt nevét.<br>Pápuák |  |
|-------------------------------------------|--|
| Tovább                                    |  |

A keményborító első lapjára van lehetőségünk egy kép felragasztására, válasszunk ki a képet, szerkeszthetjük meg, kivágunk nagyítunk, stb...

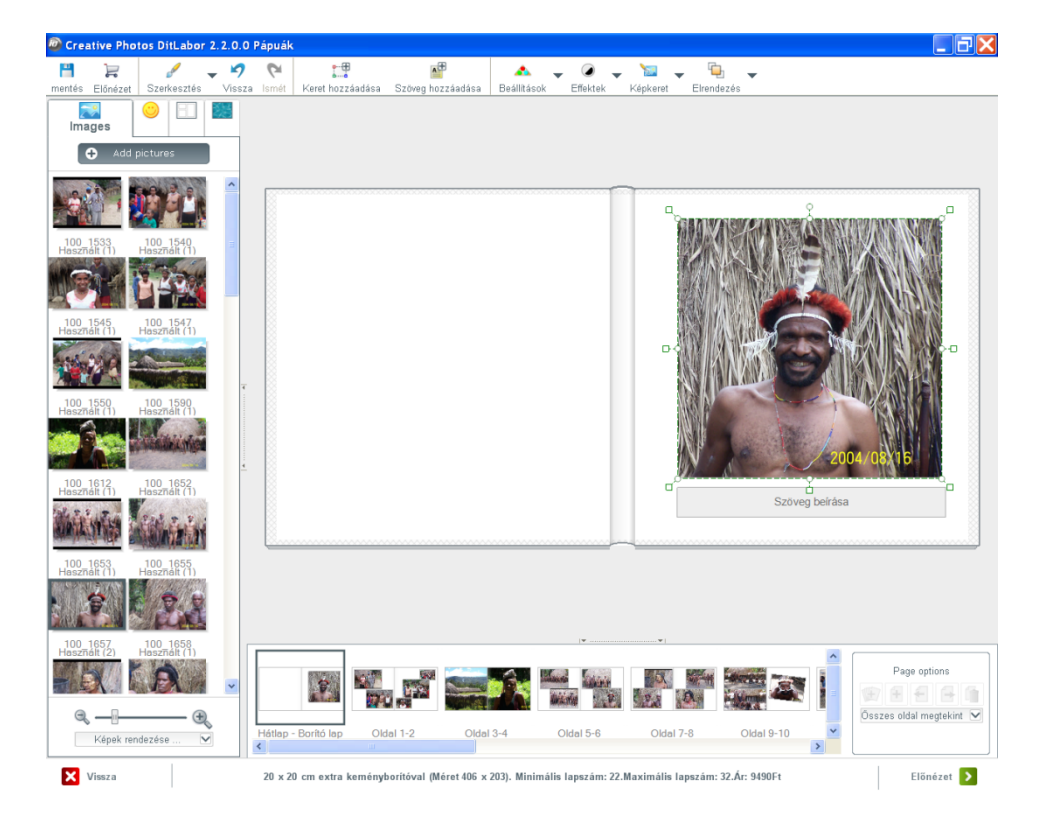

A kép alatti szövegdobozt mozgassuk be a kép aljára, így tudunk írni a könyv borítójára (címlapon lévő képre) szöveget!

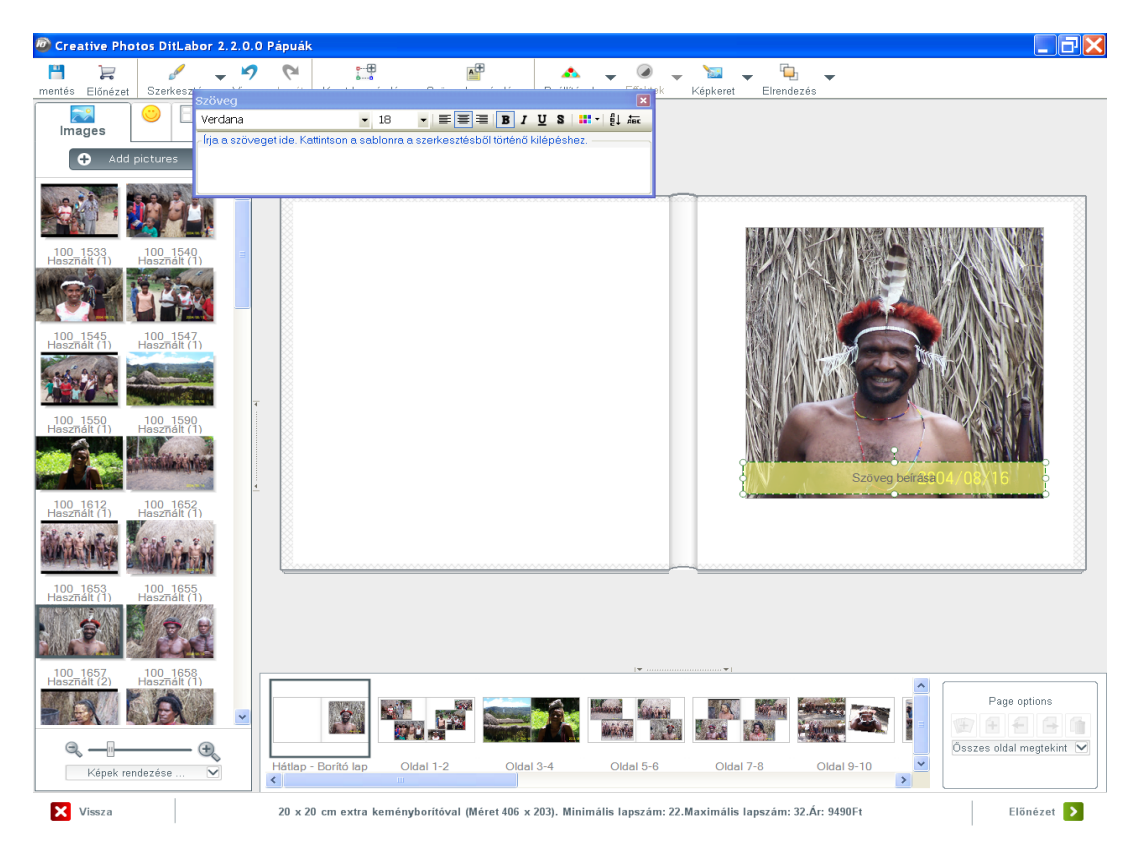

Írjuk be a szöveget, válasszunk megfelelő színt a betűknek, hogy jól látszódjon a hátérben.

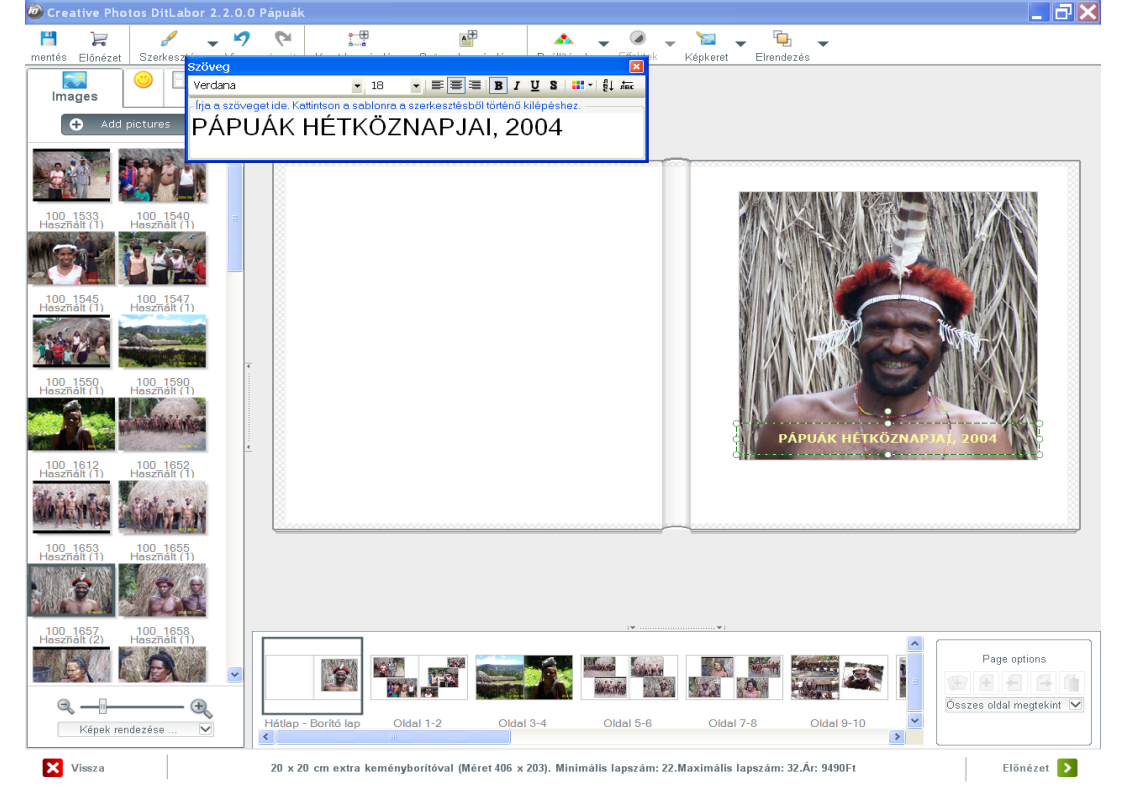

Program már is összeállította könyvünket, melyet mi tovább szerkeszthetjük. A baloldali sáv tetején négy fül közül választhatunk: képek, cliparts (keretek-maszkok), oldal elrendezések, és hátterek közt.

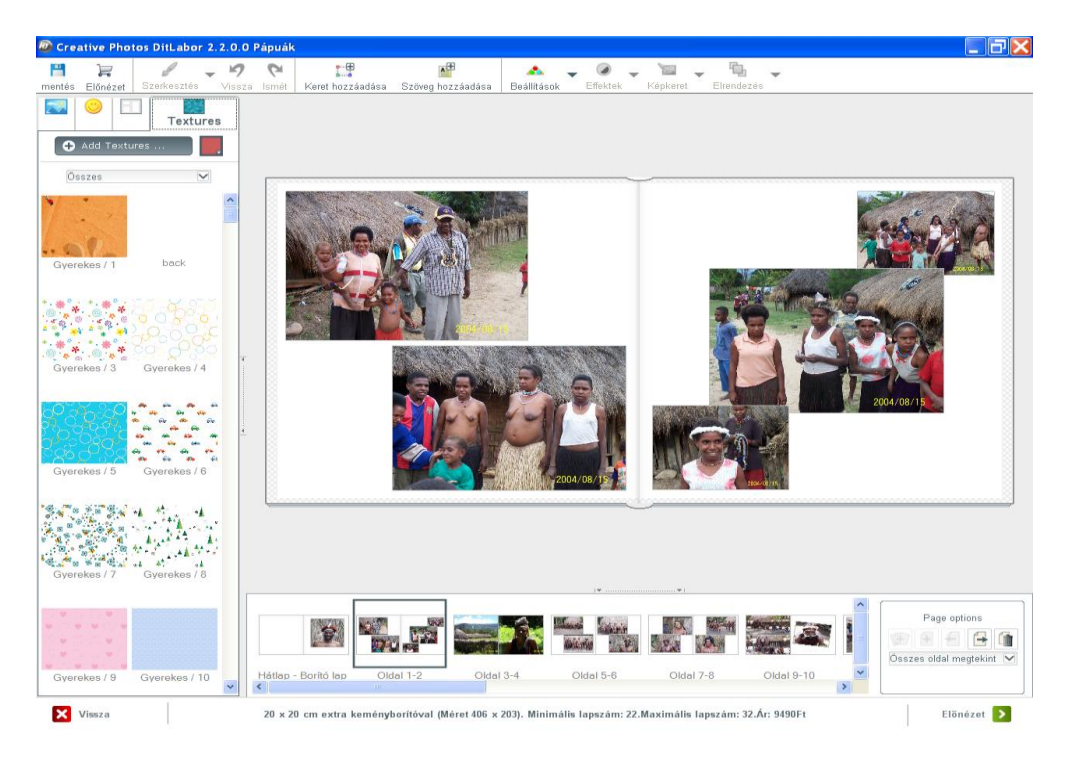

Egy háttér kiválasztása után dönthetünk, hogy minden oldalra vagy csak a kiválasztottra kerüljön

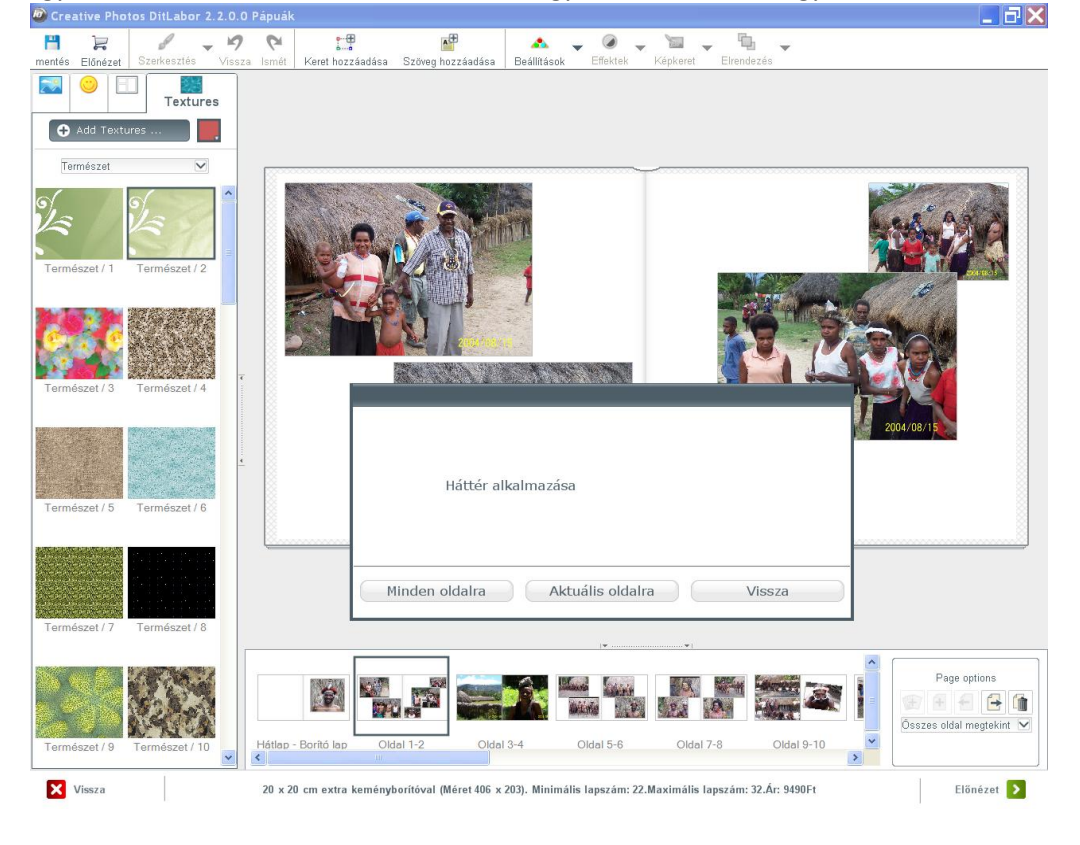

Választhatunk háttérnek a meglévő képeinkből is, megfogunk a baloldalon egy képet, majd áthúzzuk a háttérre! Ilyen esetben lehalványítva, kinagyítva ezzel a képpel kerül a hátér kitöltésére.

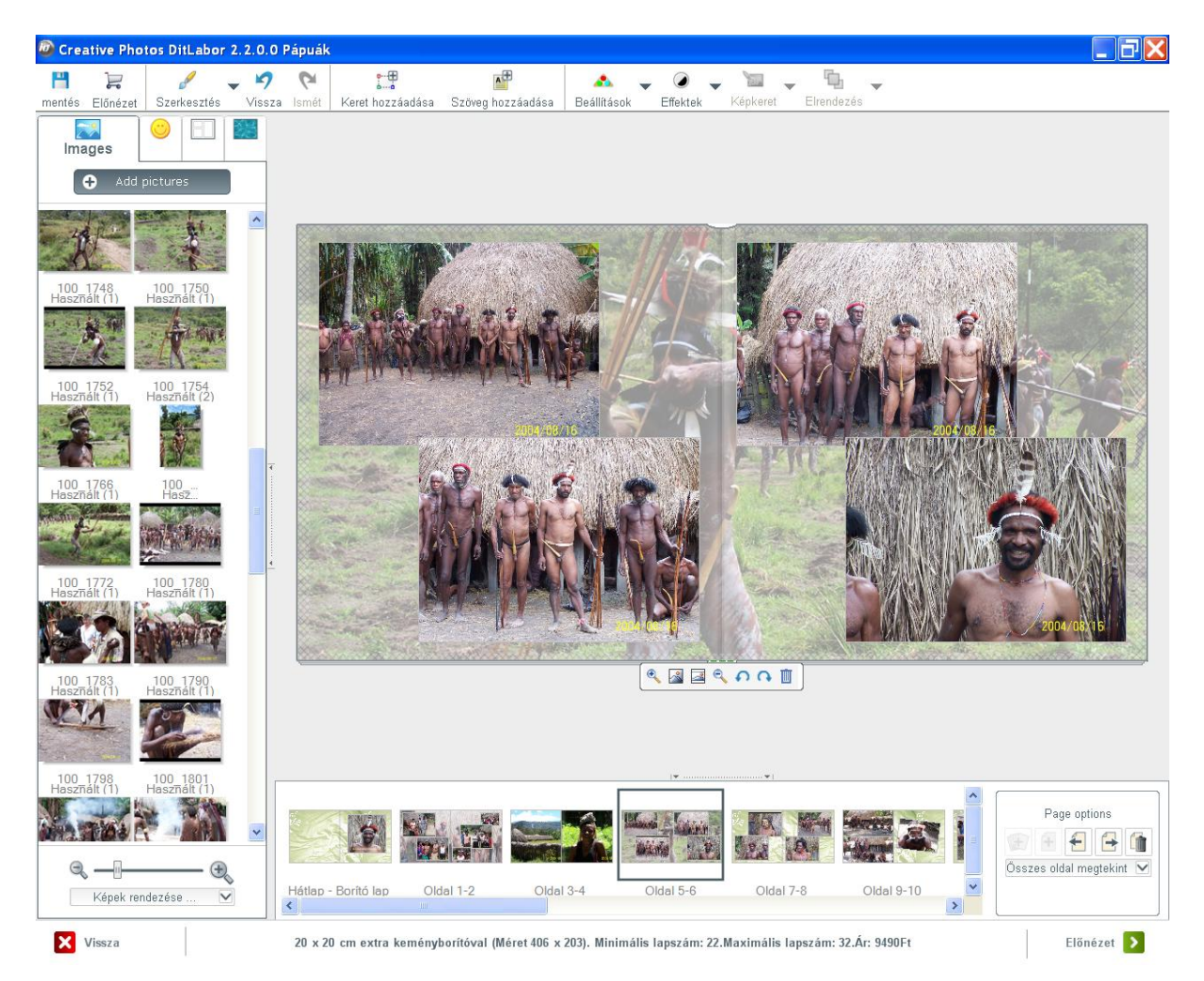

A lapelrendezést teljesen átalakíthatjuk, törölhetünk képeket, új képeket tehetünk be, megváltoztathatjuk a kép méretét, helyét, elforgathatjuk, keretet tehetünk rá, maszkolhatjuk, az oldalra clipart-tokat tehetünk.

<u>Új képet</u> a felső sorban elhelyezkedő "keret hozzáadása" <u>új szöveg írása</u> a "Szöveg hozzáadása" fülek segítségével lehetséges. Ezen új elemek a lap közepén jelennek meg, de ezeket megfogva tetszőleges helyre húzhatjuk és kívánság szerinti nagyságra állíthatjuk be.

Ugyancsak a felső sorban lévő további fülekkel: **"Beállítások"** a kijelölt képen színkorrekciót, vörös szem eltávolítást, az **"Effektek"** gombbal szürkeárnyalatot, szépiát, áttetszőséget, a **"Képkeret"** fülön téglalapot, kört, szegélyt, árnyékot, az **"Elrendezés"** gombbal az egymást fedő képeknél beállíthatjuk melyik kép kerüljön előtérbe illetve takarásba, állíthatunk képet függőlegesbe vízszintesbe...

A kijelölt kép keretének felső középső pontja feletti pontot megfogva forgathatjuk a képet tetszőleges szögbe, a keret sarkán illetve oldalak közepén lévő pontot megfogva azt elhúzva méretezhetjük kedvünk szerint a kép nagyságát, a sarkok melletti kockát megfogva pedig mozgathatjuk az egész képet tetszőleges helyre! A jobb alsó illetve a bal felső sarokban lévő cliparttok elhelyezése és méretezése is hasonlóan végezhető.

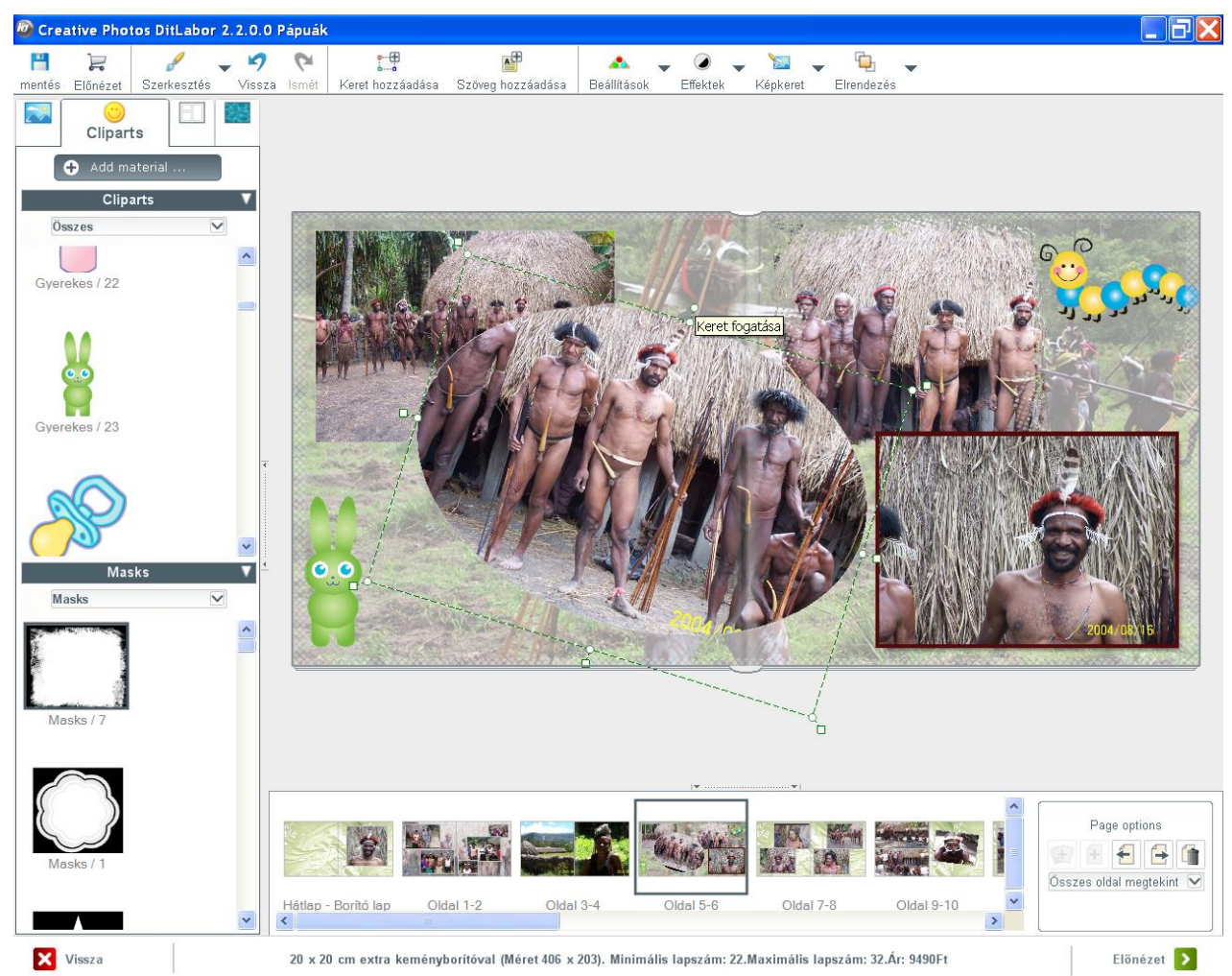

Az alsó "filmszalagon" kijelölt lap a jobboldalon lévő Page options négyzetben lévő nyilakkal áthelyezhető, az oldalak helyet cserélhetnek, illetve a kijelölt oldal törölhető, valamint újoldal beszúrható!

Ha befejeztük a szerkesztést továbblépve megnézhetünk egy előnézetet, amennyiben még valamelyik lapon javítani szeretnénk arra kattintva ezt megtehetjük.

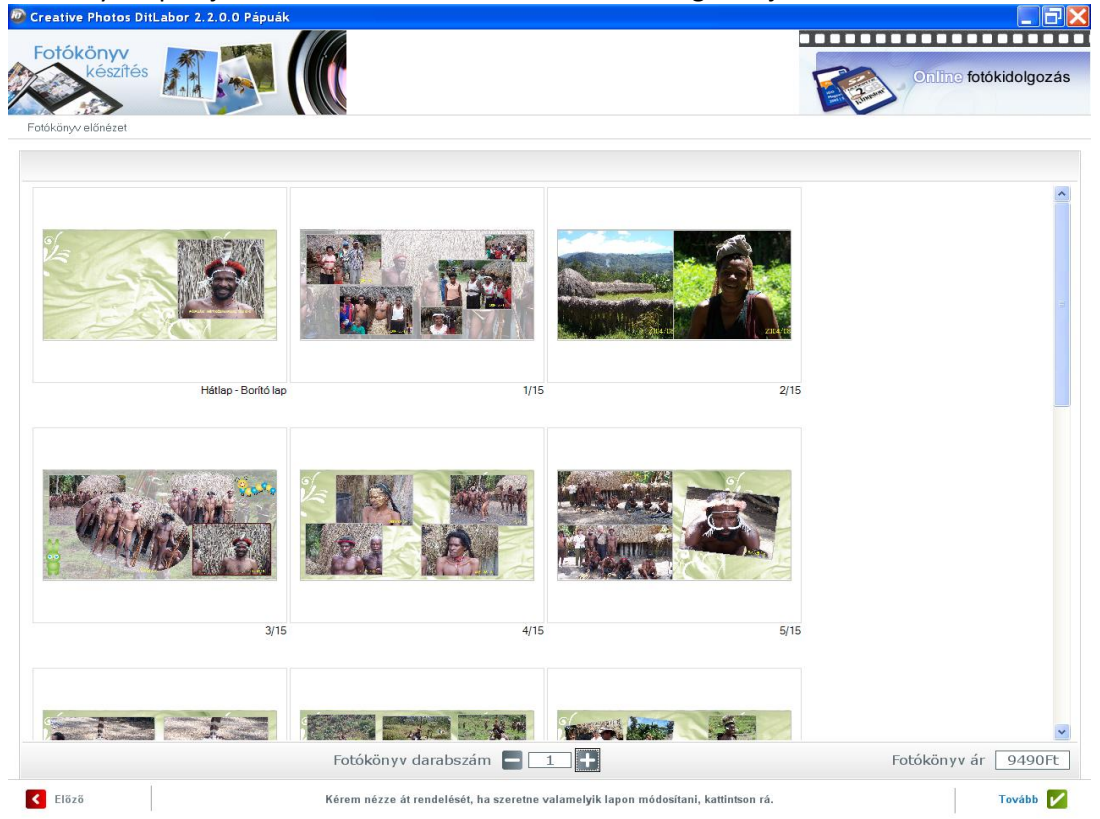

Továbblépve kezdi meg a program a mentést és a tényleges oldalak lapok összeszerkesztését.

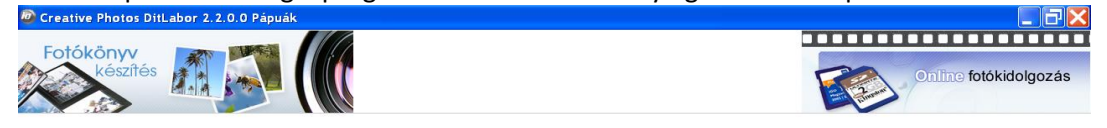

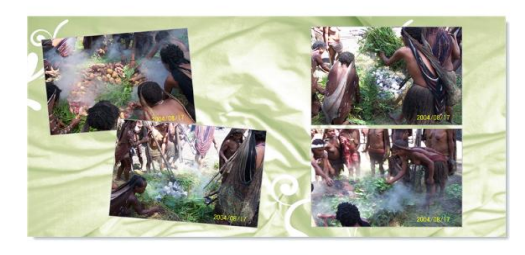

Lap: 14 / 16

Rendelés előkészítése Rendelés folyamatban, kérem várjon... Ezután egy rendelés összesítő képernyőt kapunk, ha a jobb alsó sarokban lévő gombbal tovább lépünk, akkor befejezzük a rendelést, de van lehetőségünk további termék készítésére rendelésére, illetve már mentett fotókönyv hozzáadásra, a baloldalon választhatjuk ezt ki.

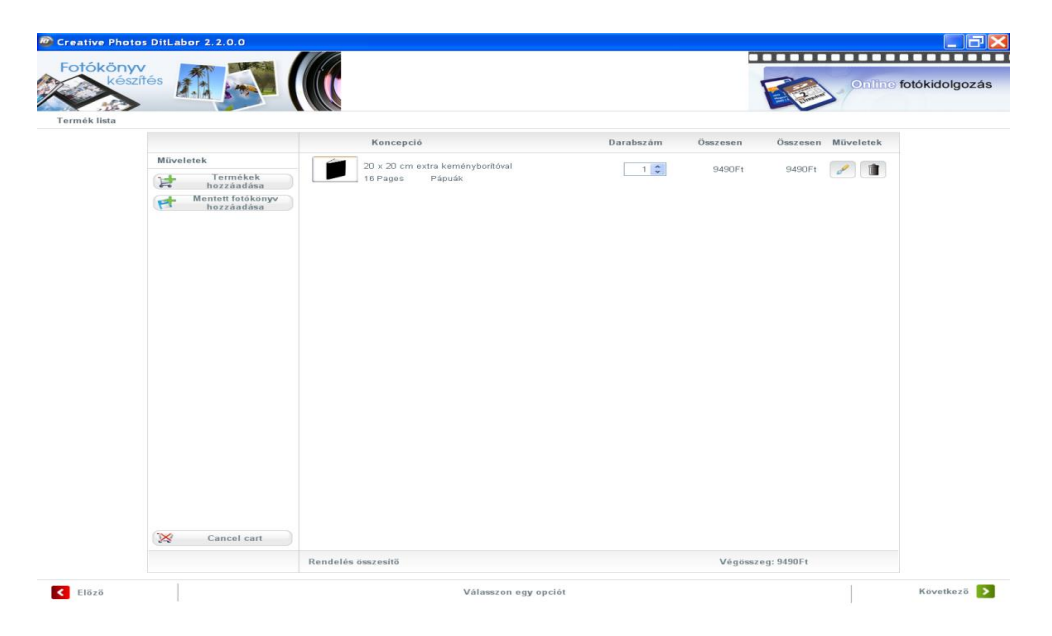

További termék hozzáadást választva visszajutunk a bejelentkező képernyőre, ott a szerkesztett kreatív termékeket választottuk.

#### FONTOS!

Az Extra keményborítós könyveknél a borítón belül max. 15 lap az-az 30 oldal helyezhető el, a borítóra felragasztott képet a "Hátlap–Borítólap" oldalon kell elkészíteni, megszerkeszteni, a fent leírtak szerint (ez a lap nem számít bele a max. 15 lapba, ha szöveget is akarunk elhelyezni akkor be kell húzni a szövegdobozt a kép aljára)!

A *Fotóborítású könyveknél* a "Hátlap–Borítólap"-on teljes terjedelemben lehet fotókat elhelyezni, szöveget lehet írni az előlapra, hátlapra, bárhova! Viszont ez is beleszámít a max. 15 lapba!

Az *Extra és a Fotóborítású* könyvek szerkesztése tehát az itt leírtakban tér el egymástól. A *fotós kemény* és a *fotós puha* könyvek szerkesztésénél nincs különbség.

### Szerkesztett kreatívtermékek készítése

| Creative Photos Dit<br>Fotókönyv<br>készítés | Labor 2.2.0.0    | (A                   |   | 🚬 Rendelésem 🛛 Árlista |
|----------------------------------------------|------------------|----------------------|---|------------------------|
|                                              | De la constant   |                      |   |                        |
| ermék katalógus                              | kreativ termékek |                      |   |                        |
| Dísztő keretek                               | Naptárak         | Szerkesztett kolláza |   |                        |
|                                              |                  |                      |   |                        |
|                                              |                  |                      |   |                        |
|                                              |                  |                      |   |                        |
| om                                           |                  |                      | 8 |                        |

Ezen a képernyőn díszítőkeretes fotók, naptárak, illetve szerkesztett kollázsok közül választhatunk!

Díszítőkeretek, naptáraknál, három féle méret közül választhatunk: 10\*15, 15\*20, és 20\*30 cm, de lehetőség van 30\*45 cm -es méretet is kérni, ezt külön kell jelezni beírni a "megjegyzés1" mezőbe (ezt a méretet nem kínálja fel a program)!

FIGYELEM! Jelenleg csak angol nyelvű naptárak választhatók!

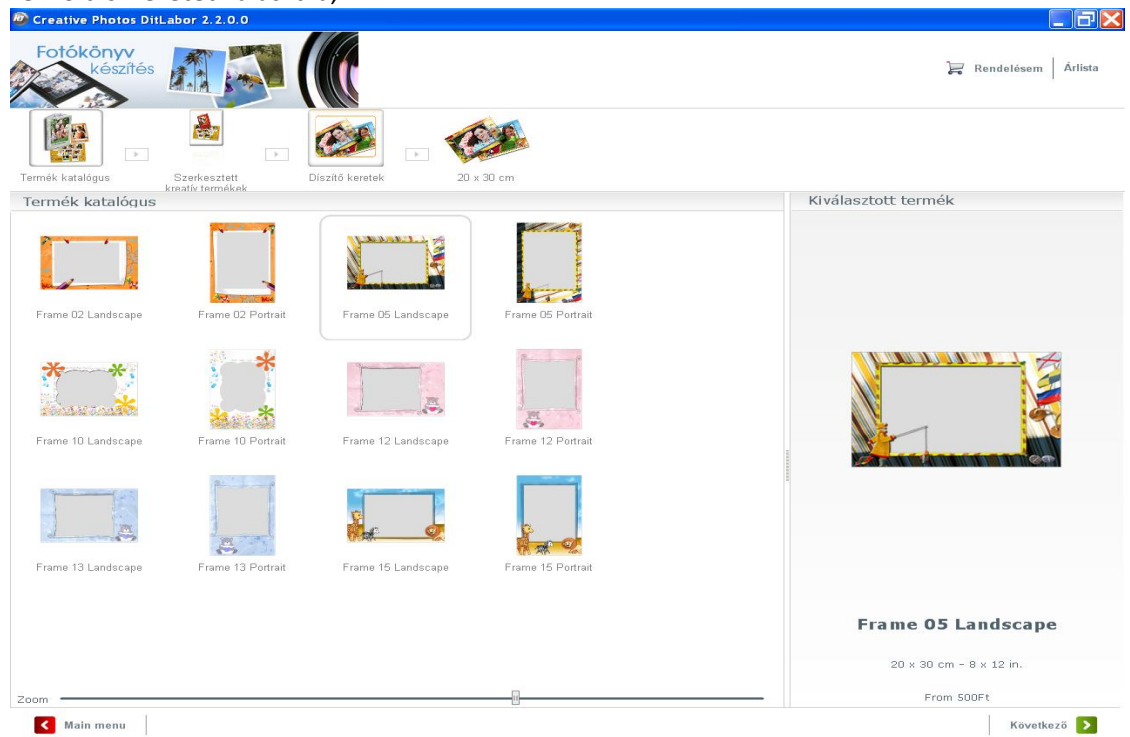

Fekvő díszkeretet választva,

Kiválasztunk egy fekvő képet, a képre kattintva a kép alatt megjelenő kicsi ablak segítségével szerkeszthetjük a képet, nagyítás kicsinyítés, fitt-fill választás, forgatás, színkorrekció beállítása...

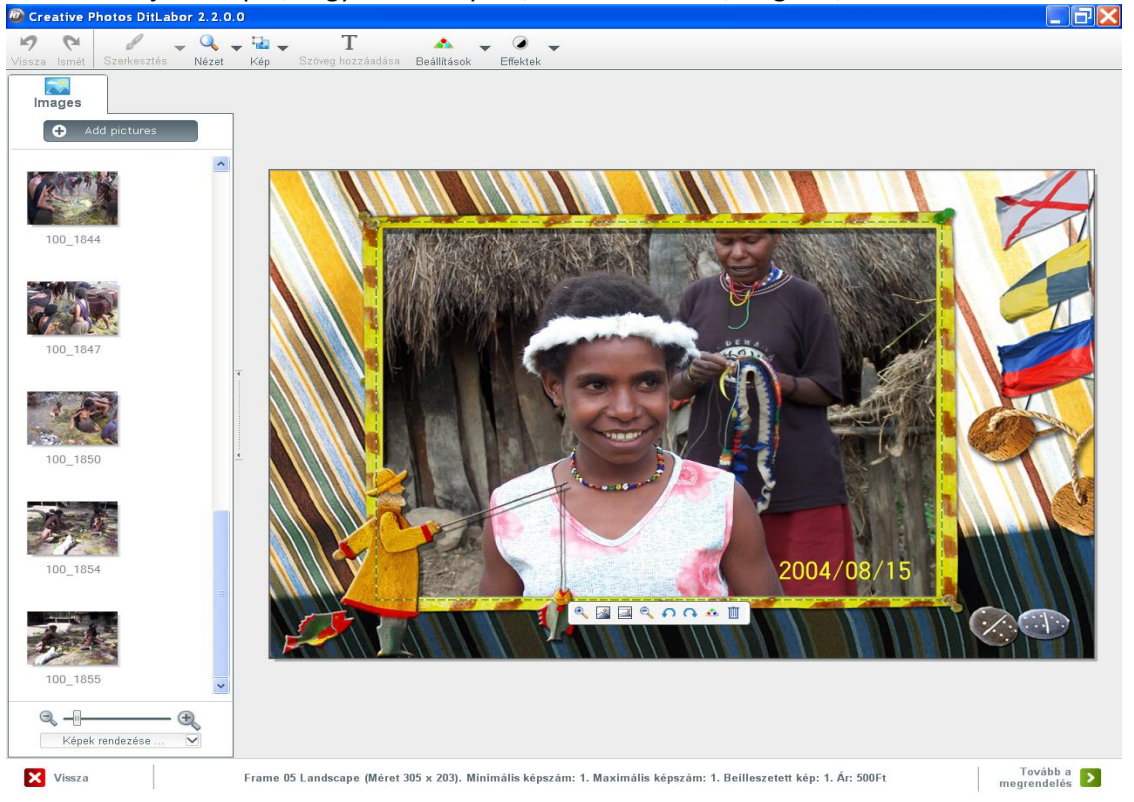

Továbblépve befejezzük a díszkeretes kép rendelését. Majd újra a "Termék hozzáadást" választva visszatérünk és választjuk a naptárrendelést.

Creative Photos DitLabor 2.2.0.0 - **- X** Fotókönyv 📜 Rendelésem Árlista 2. 12.0 Termék katalógus Szerkesztett kreatív terméke Naptárak 15 x 20 cm Landscape Termék katalógus Kiválasztott termék 004 (L) 010 (L) 011 (L) 013 (L) 047 (L) 011 (L) 15 x 20 cm - 6 x 8 in From 400Ft Main menu Következő >

Fekvő naptárt (álló képpel) 15\*20 cm méretet választottuk, (angol nyelvű),

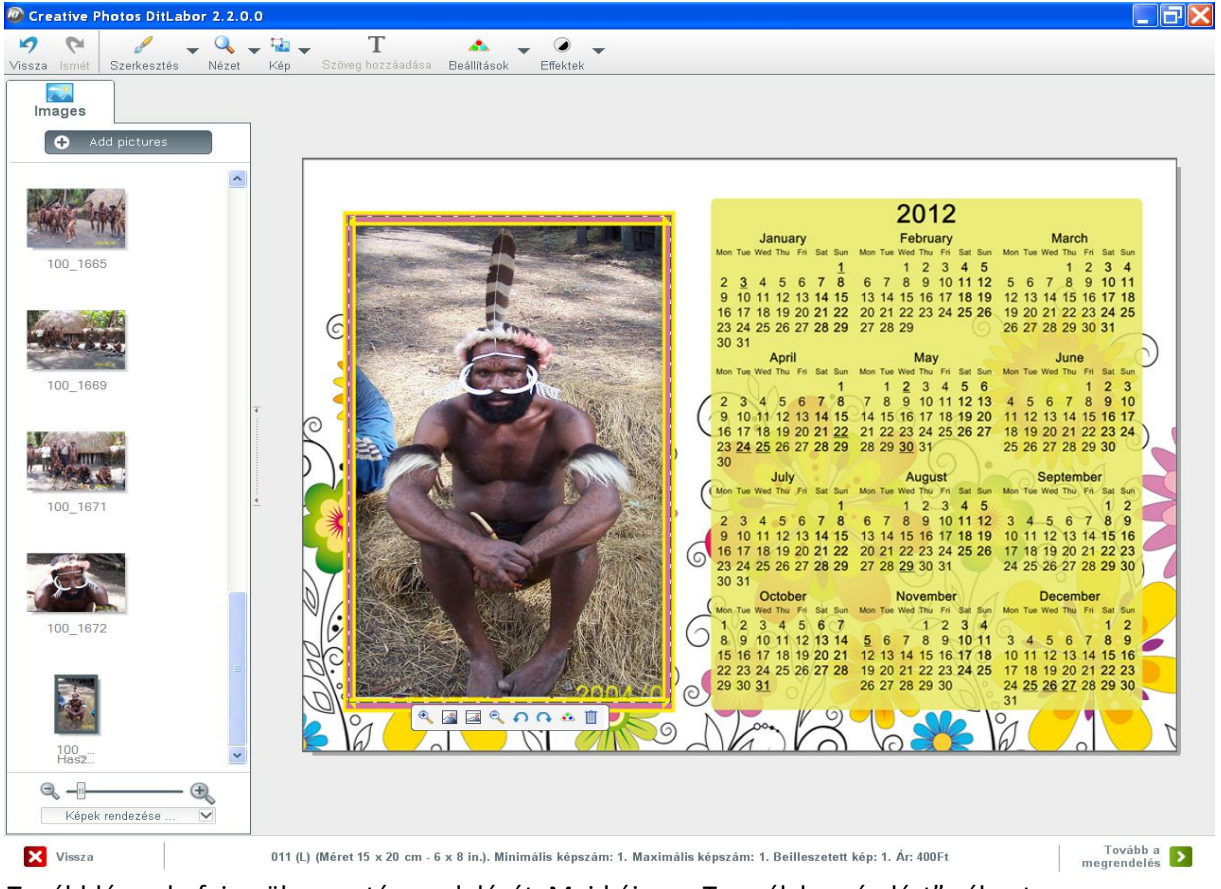

Szerkeszthetjük a képet, nagyítás kicsinyítés, fitt-fill választás, forgatás, színkorrekció beállítása...

Továbblépve befejezzük a naptár rendelését. Majd újra a "Termék hozzáadást" választva visszatérünk és választjuk a kollázst.

| Creative Photos Di                     | tLabor 2.2.0.0                   |                                         |                                    |   |                                                                  |
|----------------------------------------|----------------------------------|-----------------------------------------|------------------------------------|---|------------------------------------------------------------------|
| Fotókönyv<br>készítés                  |                                  |                                         |                                    |   | ); Rendelésem Árlista                                            |
|                                        |                                  |                                         |                                    |   |                                                                  |
| Termék katalógus                       | Szerkesztett<br>kroativ tormókok | Szerkesztett 20 x                       | 30 cm méret                        |   |                                                                  |
| Termék katalógus                       | steam tenneses                   | 810142.5-00108                          |                                    |   | Kiválasztott termék                                              |
| 0. Gyernek kollázs 20<br>x 30 cm       | 01. Lányos kollázs 20 x<br>30 cm | 02. Téli hangulat kollázs<br>20 x 30 cm | 03. Vidám 1. kolláza 20 ×<br>30 cm | Î |                                                                  |
| 04. Vidám II. kollázs 20               | 05. Vidám III. kollázs 20        | 05. I- Valentin napra                   | D8II Valentin napra                |   |                                                                  |
| x 30 cm                                | x 30 cm                          | kollázs 20 x 90 cm                      | kollázs 20 x 30 čm                 |   |                                                                  |
| 09. Cseresznye kollázs<br>20. x 30. cm | 10. Barokk kollázs 20 x<br>30 cm | 11. Családfa kollázs 20<br>x 30 cm      | 12. Mozaik kollázs 20 x<br>30 cm   |   |                                                                  |
|                                        |                                  |                                         |                                    | ~ | 00. Gyermek kollázs 20 x 30 cm<br>7 kép, 2 kép alá szöveg irható |
| Zoom                                   |                                  |                                         |                                    |   | From 900Ft                                                       |
| Main menu                              |                                  |                                         |                                    |   | Következő >                                                      |

Kollázs képeket 15 féle kínálat közül, kétféle méretben (20\*30, ill. 30\*45 cm) választhatunk,

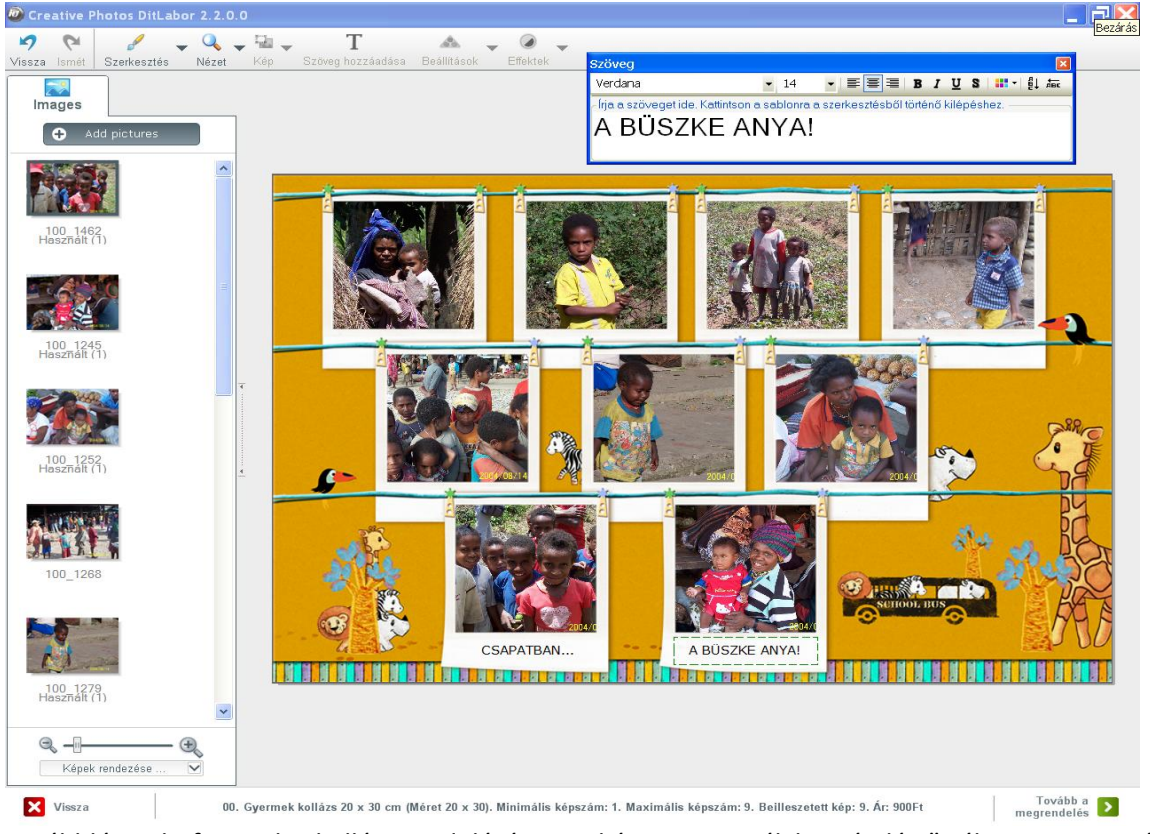

Berakjuk, megszerkesztjük a képeket, elkészítjük a felíratot,

Továbblépve befejezzük a kollázs rendelését. Majd újra a "Termék hozzáadást" választva visszatérünk és választjuk a fotók rendelését.

#### Rendelhetünk papírképeket 9\*13 cm -től 30\*45 cm –ig.

A képek Kodak fotópapírra készülnek, választható fényes vagy matt felülettel! Kiválasztjuk a megfelelő méretű kosarat és belerakjuk a rendelni kívánt képeket, beállítjuk a kép rendelési darabszámát, szükség estén választhatunk kép szerkesztést is.

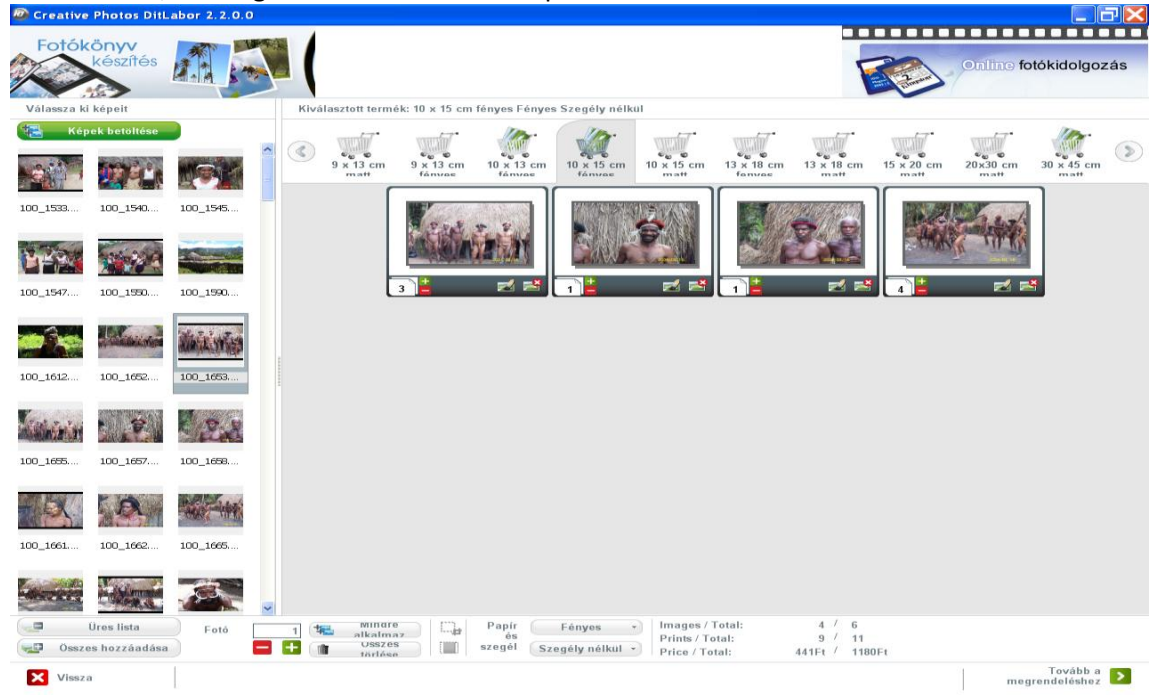

A képeket szerkeszthetjük, automata vagy manuális javítás, fehér-fekete, szépia, kivágás, stb...

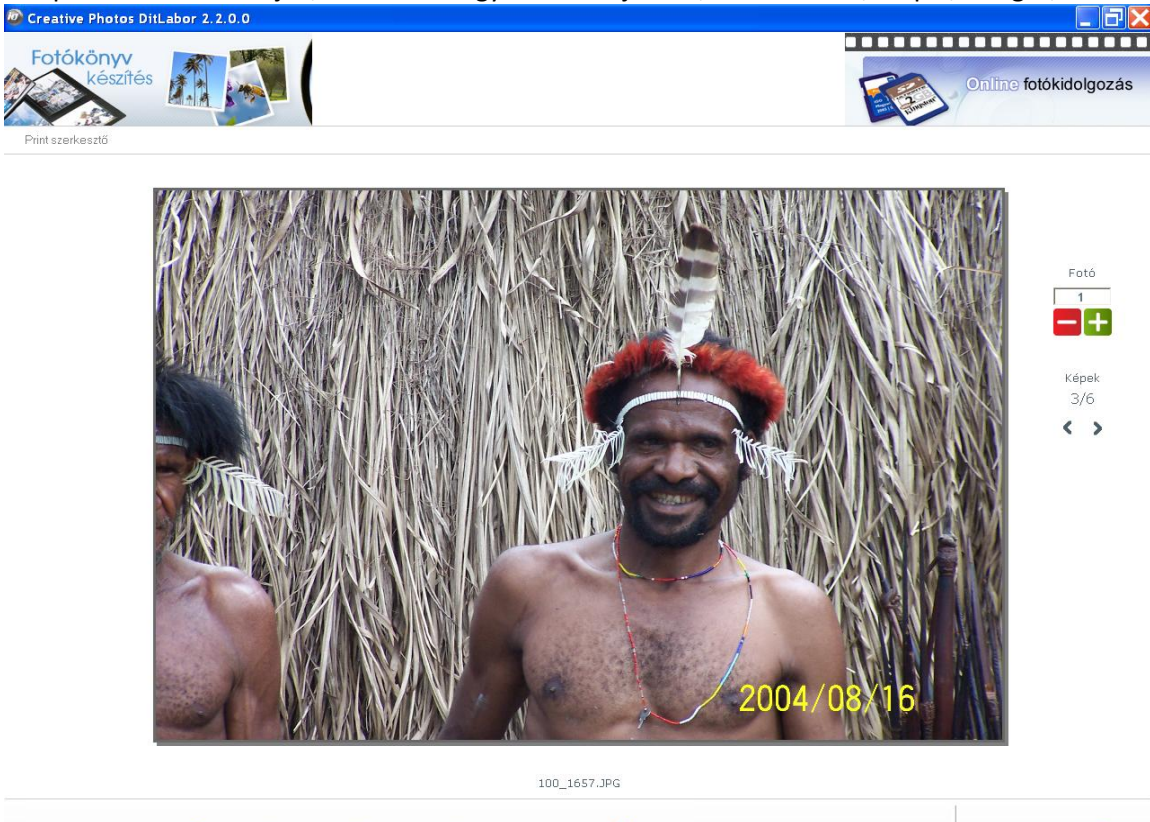

Amennyiben befejeztük a képek berakását tovább lépünk a rendelés összesítőre..

2

Forgatás

5

Sa.

Manu

Amennyiben már nem kívánunk több terméket rendelni, a rendelés befejezéseként a rendelésösszesítést elfogadva tovább lépünk, "Következő" gombbal

Man

-2

Eredeti

5

visszalépés

| Terrek IM       Normal descent       Normal descent       Normal des | Creative Photos DitLabor 2.2.0.0   |                                                     |                    |                    |                  |
|----------------------------------------------------------------------------------------------------|------------------------------------|-----------------------------------------------------|--------------------|--------------------|------------------|
| Termék láta       Konceció       Darabacán       Oszcen       Misveltek         Importent fordkony       00. Oyermek kollázs 20 x 30 cm       1 0       900Ft       900Ft       10         Importent fordkony       10. Oyermek kollázs 20 x 30 cm       1 0       900Ft       900Ft       10         Importent fordkony       10. Oyermek kollázs 20 x 30 cm       1 0       900Ft       900Ft       10         Importent fordkony       10. Oyermek kollázs 20 x 30 cm       1 0       900Ft       900Ft       10         Importent fordkony       10. Oyermek kollázs 20 x 30 cm       1 0       900Ft       900Ft       10         Importent fordkony       10. S00Ft       10. S00Ft       10       10       10       10       10         Importent fordkony       10. S00 cm matt       1       49Ft       10       10       10       10       10       10       10       10       10       10       10       10       10       10       10       10       10       10       10       10       10       10       10       10       10       10       10       10       10       10       10       10       10       10       10       10       10       10       10 </th <th>készítés</th> <th></th> <th></th> <th>Online</th> <th>e fotókidolgozás</th>                                                                                                    | készítés                           |                                                     |                    | Online             | e fotókidolgozás |
| Knocpció       Darabzám       Oszczen       Neczen       Miveletek         Wiedletek       Image: Normékek       0.0.9yrmek kollázs 20 x 30 cm       1       900F       900F       100F         Winter forkávadása       01 (U)       1       1       400Ft       600F       10F         Winter forkávadása       15 x 20 cm matic       1       500F       500F       10F         10 10 11 11 10 minus       1       49Ft       10F       10F         11 12 12 cm fényes       1       49Ft       49Ft       10F         11 19 20 cm matic       1       49Ft       49Ft       10F         11 19 20 cm stris keménybortóval       1       9490Ft       9490Ft       10F         11 19 20 cm stris keménybortóval       1       9490Ft       9490Ft       10F         11 19 20 cm stris keménybortóval       1       9490Ft       9490Ft       10F         11 19 20 cm stris keménybortóval       1       9490Ft       9490Ft       10F         11 19 20 cm stris keménybortóval       1       9490Ft       9490Ft       10F                                                                                                    | Termék lista                       |                                                     |                    |                    |                  |
| Mixedetak       1       900Ft       900Ft       1         Image: Source strates definition of the page: Paipuák       011 (L)       1       400Ft       400Ft       1         Image: Source strates definition of the page: Paipuák       1       1       1       1       1       1       1       1       1       1       1       1       1       1       1       1       1       1       1       1       1       1       1       1       1       1       1       1       1       1       1       1       1       1       1       1       1       1       1       1       1       1       1       1       1       1       1       1       1       1       1       1       1       1       1       1       1       1       1       1       1       1       1       1       1       1       1       1       1       1       1       1       1       1       1       1       1       1       1       1       1       1       1       1       1       1       1       1       1       1       1       1       1       1       1       1       1                                                                                                    |                                    | Koncepció                                           | Darabszám Összesen | Összesen Műveletek |                  |
| Image: Cancel cant       D11 (L)       1 0       400Ft       10         Image: Cancel cant       1 0       500Ft       500Ft       10         Image: Cancel cant       1 0       500Ft       536Ft       10         Image: Cancel cant       1 0       49Ft       49Ft       10         Image: Cancel cant       1 0       9430Ft       9430Ft       Image: Cancel cant                                                                                                    | Műveletek                          | ek 전체 100. Gyermek kollázs 20 x 30 cm               | 1 🗘 900Ft          | 900Ft              |                  |
| Image: Standscape       1 mile       500Ft       500Ft       1         Image: 16 x 20 cm matt       4       159Ft       636Ft       1         Image: 0 x 13 cm fenyes       1       49Ft       49Ft       1         Image: 0 x 13 cm matt       1       49Ft       49Ft       1         Image: 0 x 20 cm extra keményboritóval       1       9490Ft       9490Ft       Image: 1         Image: 0 x 20 cm extra keményboritóval       1       9490Ft       9490Ft       Image: 1         Image: 0 x 20 cm extra keményboritóval       1       9490Ft       9490Ft       Image: 1         Image: 0 x 20 cm extra keményboritóval       1       9490Ft       9490Ft       Image: 1         Image: 0 x 20 cm extra keményboritóval       1       9490Ft       9490Ft       Image: 1                                                                                                    | hozzáda<br>Mentett fotó<br>hozzáda | ikonyv<br>ása 011 (L)                               | 1 🗘 400Ft          | 400Ft              |                  |
| Image: 15 x 20 cm matt       4       159Ft       636Ft       Image: 15 x 20 cm matt         Image: 10 x 13 cm fényes       1       49Ft       49Ft       Image: 15 x 20 cm matt         Image: 10 x 13 cm matt       1       49Ft       49Ft       Image: 15 x 20 cm matt         Image: 10 x 20 cm extra keménybortóval       1       9490Ft       9490Ft       Image: 15 x 20 cm matt         Image: 10 x 20 cm extra keménybortóval       1       1       9490Ft       9490Ft       Image: 15 x 20 cm         Image: 16 Pages       Pápuák       1       1       9490Ft       9490Ft       Image: 15 x 20 cm                                                                                                    |                                    | Frame 05 Landscape                                  | 1 2 500Ft          | 500Ft              |                  |
| Image: Cancel cart       Image: Cancel cart         Image: Cancel cart       Image: Cancel cart                                                                                                    |                                    | 15 x 20 cm matt                                     | 4 159Ft            | 636Ft              |                  |
| Image: Second cart       Image: Second cart         Image: Second cart       Image: Second cart         Image: Second cart       Image: Second cart                                                                                                    |                                    | 10 x 13 cm fényes                                   | 1 49Ft             | 49Ft               |                  |
| 20 x 20 cm extra keményboritóval<br>10 Pages Pápuák<br>20 x 20 cm extra keményboritóval<br>10 Pages Pápuák<br>11 9490Ft 9490Ft MI<br>10 Pages Pápuák                                                                                                    |                                    | 9 x 13 cm matt                                      | 1 49Ft             | 49Ft 👔             |                  |
| Cancel cart                                                                                                    |                                    | 20 × 20 cm extra keményborítóval<br>16 Pages Pápuák | 1 🗘 9490Ft         | 9490Ft 🥒 📋         |                  |
| Cancel cart                                                                                                    |                                    |                                                     |                    |                    |                  |
| Cancel cart                                                                                                    |                                    |                                                     |                    |                    |                  |
| Cancel cart                                                                                                    |                                    |                                                     |                    |                    |                  |
| Cancel cart                                                                                                    |                                    |                                                     |                    |                    |                  |
| 🔀 Cancel cart                                                                                                    |                                    |                                                     |                    |                    |                  |
| Cancel cart                                                                                                    | (nd)                               |                                                     |                    |                    |                  |
| Rendelés összesítő Végösszeg: 12024Ft                                                                                                    | Cancel c                           | Rendelés összesítő                                  | Végöss:            | zeg: 12024Ft       |                  |
| C Fläpä Válasszon egy opciót Következő S                                                                                                    | Előző                              | Válasson any ang                                    | lót                | 1                  | Következő 🔊      |

Ezen a képernyőn látható adatokat csak egyszer, először kell kitölteni! **FONTOS!** 

#### A "Megjegyzés 1" mezőbe minden küldés alkalmával írhatunk be kérést, megjegyzést,

**üzenetet** pl. "házhoz szállítást kérek" vagy "a 20\*30 cm –es naptárt 30\*45 cm –es méretben kérem" (max. 45 karakter lehet beírni)! Csak ebben a mezőben van erre lehetőségünk.

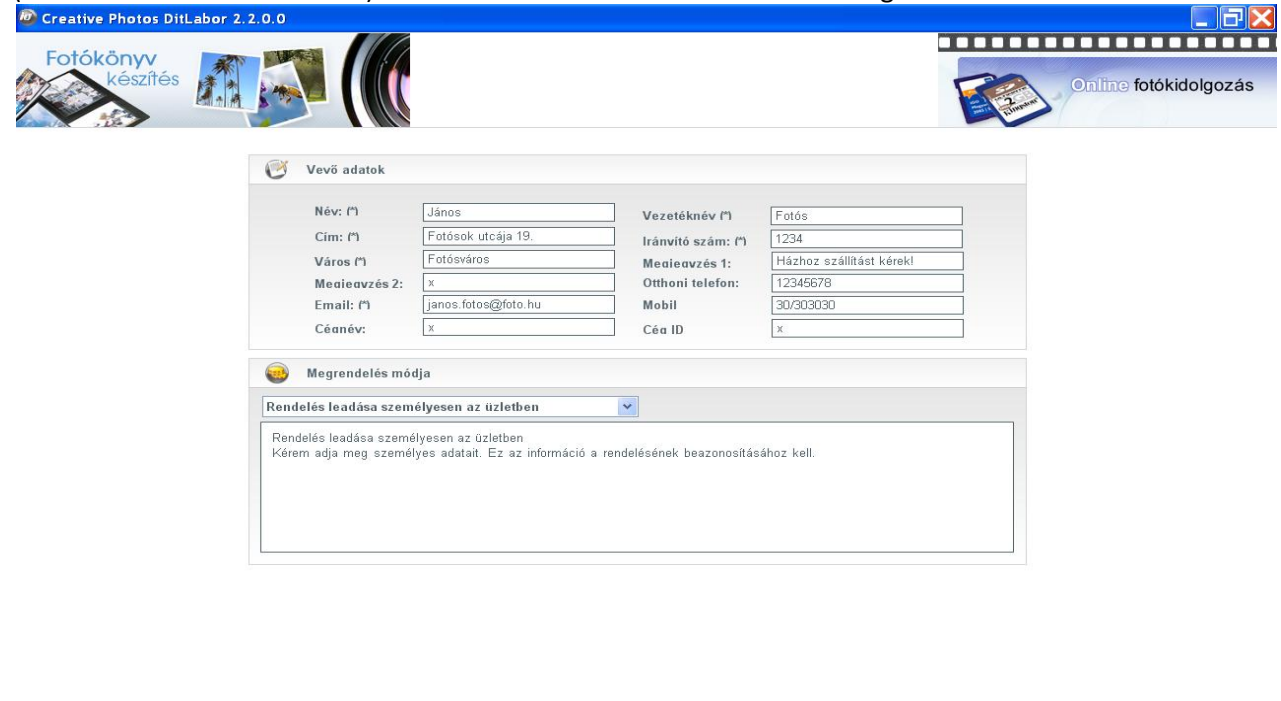

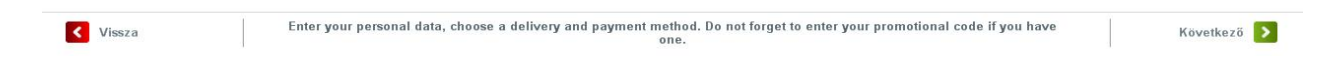

A "MEGRENDELÉS MÓDJA" RÉSZNEK NINCS JELENTŐSÉGE! Legörgető sávot nem lehet megváltoztatni, később a lezárás végén fogunk tudni választani, hogy CD-re, USB-re (mappába) írjuk,

vagy Interneten elküldjük a megrendelésünket!

A készterméket átvehetjük az üzletben, vagy kérhetünk házhozszállítást.

Újabb összesítő képernyőt kapunk, lépjünk tovább "Confirm your order"...

|                                | Kivalasztott a                                                                                | datok                                     |                                                                                     |                      |
|--------------------------------|-----------------------------------------------------------------------------------------------|-------------------------------------------|-------------------------------------------------------------------------------------|----------------------|
| Vevő a<br>Já<br>Fo<br>12<br>Te | udatok<br>inos Fotós<br>otósok utcája 19<br>234 - Fotósváros<br>el: 12345678(30/<br>ri@dit.hu | 9.<br>s (Csak próba !!!,x)<br>303030)     | Üzlet adatok<br>Diti.abor<br>Monus Illes ut 19.<br>9024 - Gyor ()<br>Tel: 96-517812 |                      |
| Fizetési<br>Rei                | adatok<br>ndelés leadása                                                                      | személyesen az üzletben                   |                                                                                     |                      |
|                                | Termékek                                                                                      |                                           |                                                                                     |                      |
| Darabs:                        | zám Fotó                                                                                      | Név<br>20. sr. extra keményeborítóval     | Egység ár                                                                           | Összesen             |
| -                              | - 1                                                                                           | 9 x 13 cm matt                            | 49Ft                                                                                | 49Ft                 |
| -                              | 1                                                                                             | 10 x 13 cm fényes<br>15 x 20 cm matt      | 49Ft<br>159Ft                                                                       | 49Ft<br>636Et        |
| 1                              | -                                                                                             | Frame 05 Landscape                        | 500Ft                                                                               | 500Ft                |
| 1                              | -                                                                                             | 011 (L)<br>00. Gyermek kollázs 20 x 30 cm | 400Ft<br>900Ft                                                                      | 400Ft<br>900Et       |
|                                |                                                                                               |                                           | 0001                                                                                | 00011                |
|                                |                                                                                               |                                           |                                                                                     |                      |
|                                |                                                                                               |                                           | Összese                                                                             | en (ÁFA-val) 12024Ft |
|                                |                                                                                               |                                           |                                                                                     |                      |
|                                |                                                                                               |                                           |                                                                                     |                      |
|                                |                                                                                               |                                           |                                                                                     |                      |

Üzenetet kapunk, tájékoztat, hogy rendelésünk mentésre, küldésre kerül… a küldés ideje alatt ne zárjuk be a programot, a sikeres elküldésről e-mail üzenetet kapunk… Nyomjunk OK-t

| <b>(1</b> )                                                                                                    |
|----------------------------------------------------------------------------------------------------|
| <ul> <li>Click on finish to see the order sending status</li> </ul>                                                                                                    |
| <ul> <li>Your order has been registered and it is being sent to the Laboratory.</li> </ul>                                                                                                    |
| <ul> <li>During the remittance do not close the program. A message saying that the<br/>order has been sent will be displayed when the remittance is finished. This<br/>process may take several minutes depending on the quantity of images used.</li> </ul> |
| ОК                                                                                                    |

Tovább lépünk a jobb sarokban lévő "Befejezés" gombbal!

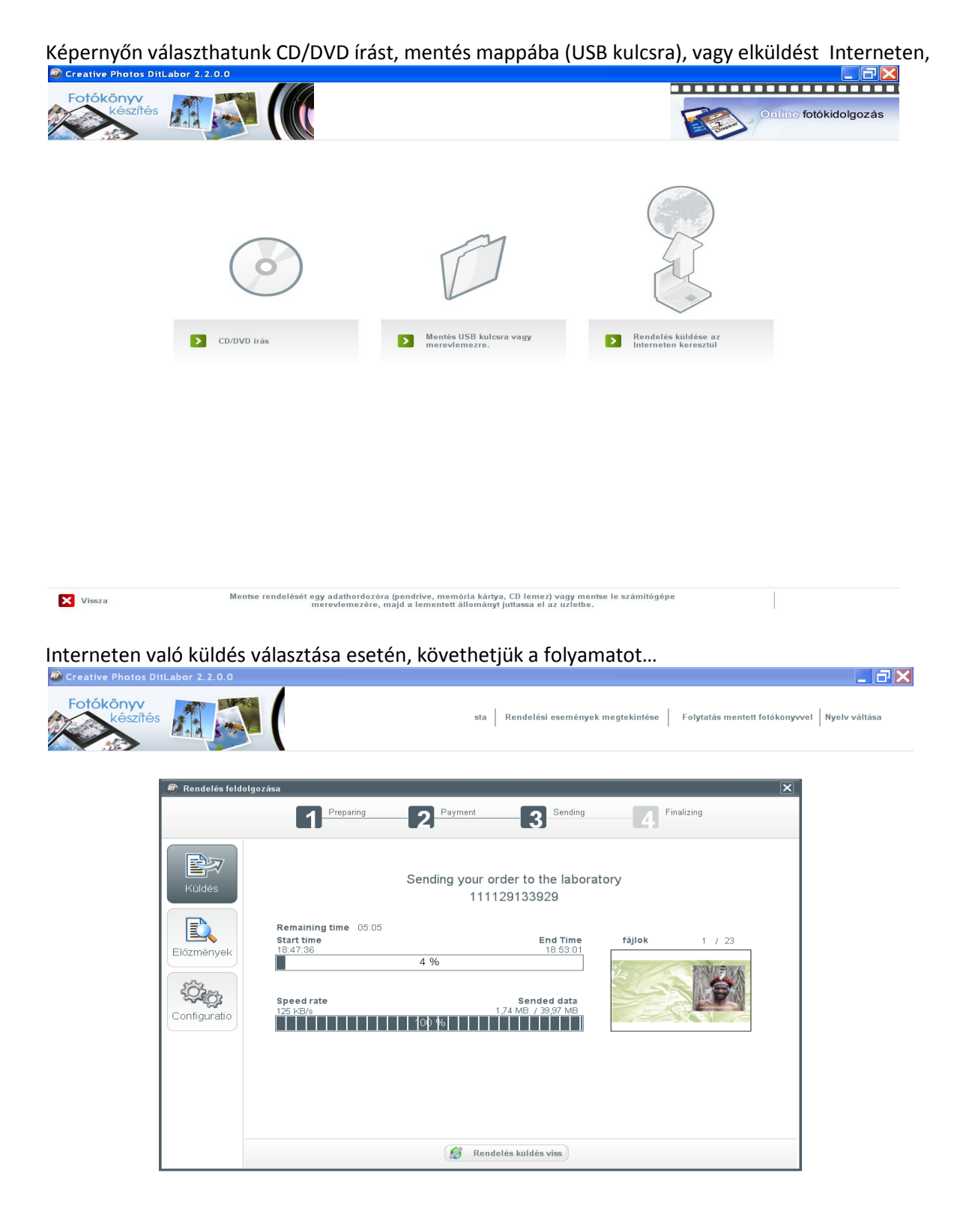

**FONTOS!** Amennyiben nem kívánja figyelemmel kísérni a küldés folyamatát, a programot akkor sem szabad bezárni! Viszont a "-, bajusszal lecsukhatja a tálcára és dolgozhat a küldés alatt más programmal, vagy ezen szerkesztő programmal!

Amennyiben a küldés bármilyen okból megszakad (Internet kapcsolat megszakadása, vagy program véletlen bezárása miatt), nyissuk meg újra a szerkesztő programot a program elindulása után automatikusan folytatni fogja a küldést!

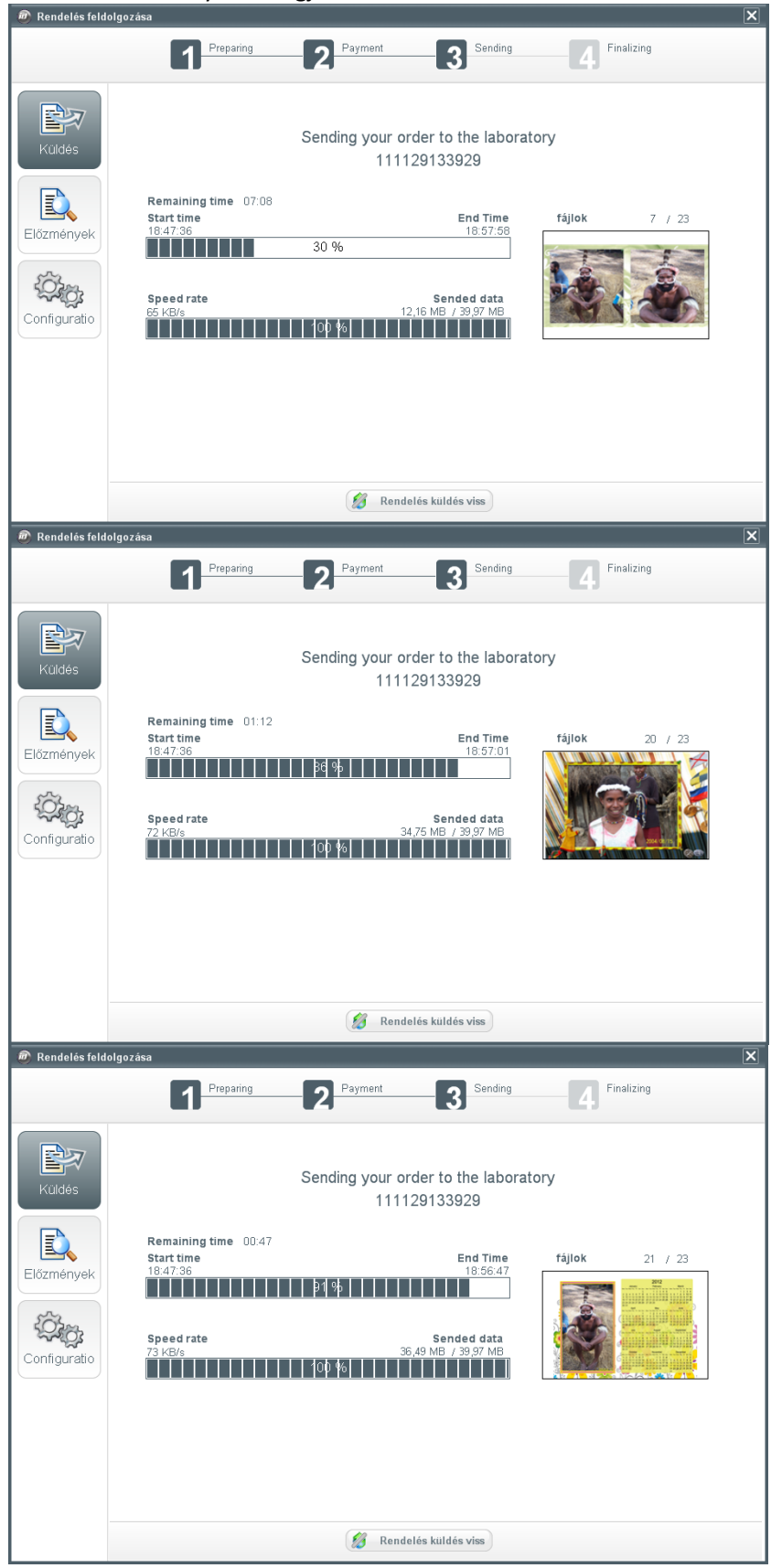

| 👜 Rendelés feld            | olgozása                                                                |                                 |                        |                          | X |
|----------------------------|-------------------------------------------------------------------------|---------------------------------|------------------------|--------------------------|---|
|                            | Preparing                                                               | 2 Payment                       | 3 Sending              | Finalizing               |   |
| Küldés                     | s                                                                       | ending your order t<br>11112913 | o the laborato<br>3929 | bry                      |   |
| Előzmények<br>Configuratio | Remaining time 00:00<br>Start time<br>18:47:36<br>Speed rate<br>76 KB/s | 00 %                            | End Time<br>18:56:28   | <b>τ</b> ήμοκ<br>23 / 23 |   |
|                            |                                                                         | 🧐 Rendelés kül                  | dés viss               |                          |   |

Küldés befejezése után ez a tájékoztató ablak jeleni meg... Akkor is ha lecsuktuk a tálcára.

| 111129133929 rendelése sikeresen elküldésre került.<br>Hamarosan egy megerősítő emailt fog kapni a<br>megrendelésről. Ha bármi problémája lenne lépjen<br>kapcsolatba az üzlettel. |
|----------------------------------------------------------------------------------------------------|
| ОК                                                                                                    |

# Értesítő e-mail is hamarosan megérkezik, a továbbiakban a "tárgy (Subject) sorban" szereplő rendelési számra hivatkozzon, rendelése ezen a számon lesz nyilvántartva!

From: DIFOLT SZOLGALTATO KFT [mailto:DITLABOR@DIT.HU] Sent: Tuesday, November 29, 2011 6:57 PM To: KIS; DIFOLT SZOLGALTATO KFT; János Fotós Subject: Receipt of your order online (ref:000063000617)

Dealer DIFOLT SZOLGALTATO KFT MONUS ILLES U. 19. 9024 GYOR GYOR-MOSON-SOPRON MEGYE

-----

Customer János Fotós Fotósok utcája 19. 1234 Fotósváros Csak próba !!! feri@dit.hu 12345678 30/303030

#### Order Data

Order Number : 000063000617 Date : 29/11/2011 Price : 12024

#### Payment Method

Order Details

| Product                          | Quantity | Total |
|----------------------------------|----------|-------|
| 20 x 20 cm extra keményborítóval | 1        | 9490  |
| 9 x 13 cm matt                   | 1        | 49    |
| 10 x 13 cm fényes                | 1        | 49    |
| 15 x 20 cm matt                  | 4        | 636   |
| Frame 05 Landscape               | 1        | 500   |
| 011 (L)                          | 1        | 400   |
| 00. Gyermek kollázs 20 x 30 cm   | 1        | 900   |